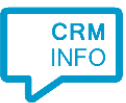

How to configure caller recognition and screen-pop for:

# WHISE

Contact replication method: None Screen pop method: WHISE telephony notification

### Prerequisites

The WHISE integration requires the activation of the CloudCTI app in the WHISE marketplace, see <u>Marketplace (whise.eu)</u>. Send a request to <u>support@cloudcti.nl</u> with your office name and id, and these telephony provider details:

telephony provider name : contact name : contact email address : contact phone number :

You can find your office id by clicking the top right triangle in the WHISE dashboard, see screenshot:

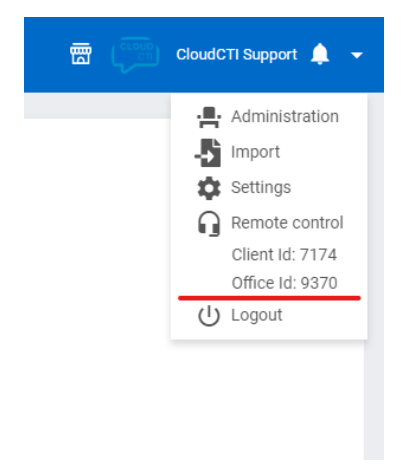

#### Notes

For outbound dialing, highlight a phone number and press the hotkey.

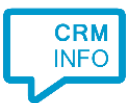

## Configuraton steps

1) Start by clicking 'Add application' in the Recognition Configuration Tool. From the list of applications, choose WHISE, as shown below.

| Surcentin /  | Satechinoniale          | All-CRM       | superonice online | Windows  | Professional |  |
|--------------|-------------------------|---------------|-------------------|----------|--------------|--|
|              | Tigerpeur               | TCPdesk       | 9                 | $\sim$   | Vtiger       |  |
| Teamleader   | Tigerpaw                | TOPdesk       | Trengo            | Urios    | Vtiger       |  |
| web<br>CRM   | <b>W</b> whise          | Workbooks.com | 2                 | CRM      |              |  |
| WebCRM       | WHISE                   | Workbooks     | Zendesk           | Zoho CRM | Zoho CRM EU  |  |
| ZohoDesk     |                         |               |                   |          |              |  |
| Custom co    | onfiguration            |               |                   |          |              |  |
| Configure re | cognition and scripts m | anually       |                   |          |              |  |

#### 2) Provide your WHISE Office Id.

| 🤜 Application pop-u | up installation                        | ×           |
|---------------------|----------------------------------------|-------------|
| Provide the scrip   | ot name and the required parameters    |             |
| Provide your WHISE  | Office ld for the WHISE telephony API. |             |
|                     |                                        |             |
| Script name         | Notify WHISE                           |             |
| Parameters          |                                        |             |
| Office Id           |                                        |             |
|                     |                                        |             |
|                     |                                        |             |
|                     |                                        |             |
|                     |                                        |             |
|                     |                                        |             |
|                     |                                        |             |
|                     |                                        |             |
|                     |                                        |             |
|                     |                                        |             |
|                     |                                        |             |
|                     |                                        |             |
|                     |                                        |             |
| Automatically ex    | ecute this script                      |             |
| Test script         |                                        | Next Cancel |

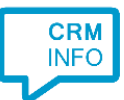

3) The script has been configured. Optionally, you can add additional scripts, press 'Next' to continue.

| Replication pop-up installation                                                                                               |      |      | ×      |
|----------------------------------------------------------------------------------------------------|------|------|--------|
| Which actions do you want to perform?<br>The 'Register in WHISE' script is configured. Optionally, you can add extra scripts. |      |      |        |
| Notify WHISE<br>Notify WHISE about the incoming call.                                                                         |      |      | Î      |
| → Add a new script<br>Choose from a list of predefined scripts or create a custom script                                      |      |      |        |
|                                                                                                    |      |      |        |
|                                                                                                    |      |      |        |
|                                                                                                    |      |      |        |
|                                                                                                    |      |      |        |
|                                                                                                    |      |      |        |
|                                                                                                    |      |      |        |
|                                                                                                    |      |      |        |
|                                                                                                    | Back | Next | Cancel |

4) Check the configuration summary and click 'Finish' to add the integration with the application.

| Application pop-up installation    | ×                  |
|------------------------------------|--------------------|
| Summary                            |                    |
| Application                        |                    |
| WHISE                              |                    |
| Recognition                        |                    |
| No recognition has been configured |                    |
| Scripts                            |                    |
| Notify WHISE:                      |                    |
|                                    |                    |
|                                    |                    |
|                                    |                    |
|                                    |                    |
|                                    |                    |
|                                    |                    |
|                                    |                    |
|                                    |                    |
|                                    |                    |
|                                    |                    |
|                                    |                    |
|                                    | Back Finish Cancel |